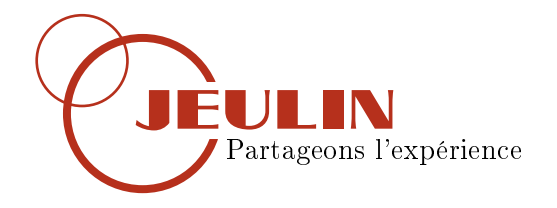

# Réalisation d'un profil de sismique-réflexion

## Table des matières

| 1        | Matériel nécessaire         | <b>2</b>           |
|----------|-----------------------------|--------------------|
| <b>2</b> | Mise en place               | <b>2</b>           |
| 3        | Activité    3.1  Activité 1 | <b>2</b><br>2<br>3 |
| 4        | Construction du profil      | 3                  |

### Objectif

En première : Déterminer le profil de sismique-reflexion d'une marge passive En seconde : Déterminer un profil d'une zone susceptible de contenir des hydrocarbures

#### I Matériel nécessaire

- Console Foxy
- Capteur Echographe Ultrason
- Maquette marge passive

#### II Mise en place

- Alimenter la console Foxy
- Insérer le capteur echograhe-ultrason
- Connecter la console au PC
- Le lanceur apparait automatiquement, sélectionner le module **Sismique**-réflexion

#### III Activité

Ce module propose trois activités pour comprendre progressivement comment est construit un profil de sismique-réflexion

#### 3.1 Activité 1

Le but de cette activité est de comprendre le rôle du capteur echographeultrason

- Dans l'onglet **Principe**, cocher la case **Activité 1**
- Sélectionner une position dans le menu déroulant
- Placer le capteur sur la maquette
- Appuyer brievement sur le bouton situé sur le coté du capteur
- La profondeur s'affiche en dessus de l'animation
- Faire de même pour les autres positions

La profondeur varie en fonction de la position ; les ondes sont réfléchies par le fond marin. Ainsi en représentant la profondeur en fonction de la distance, on peut obtenir un profil du fond marin

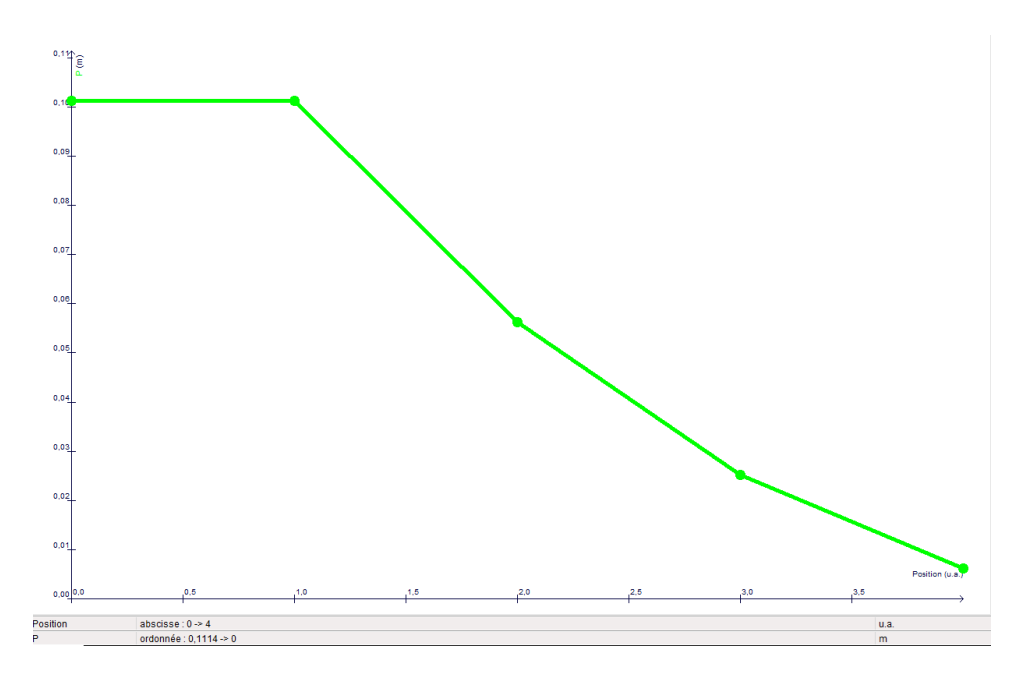

FIGURE 1 – Profondeur en fonction de la distance pour quelques points

#### 3.2 Activité 2

Le déroulement de cette activité est identique à la précédente. Seul le résultat change, en effet on obtient ici un graphique représentant la profondeur en fonction de la distance (voir figure 1)

#### IV Construction du profil

Le graphique précedemment obtenu présente un défaut : le manque de mesure. Dans cette partie nous allons multiplier le nombre de points sondés grâce à la roue codeuse située sur le capteur. Cette roue permet d'associer automatiquement une distance à la profondeur mesurée.

- Cliquer sur l'onglet **Profil**
- Cliquer sur Démarrer la mesure
- Placer le capteur en bout de maquette, l'arrière de celui-ci ne doit pas dépasser
- Maintenir le bouton latéral enfoncé et faire rouler le capteur le long de la maquette
- Cliquer sur Graphe Sismique pour visionner le résultat

On obtient un véritable profil de sismique-réflexion (voir figure 2)

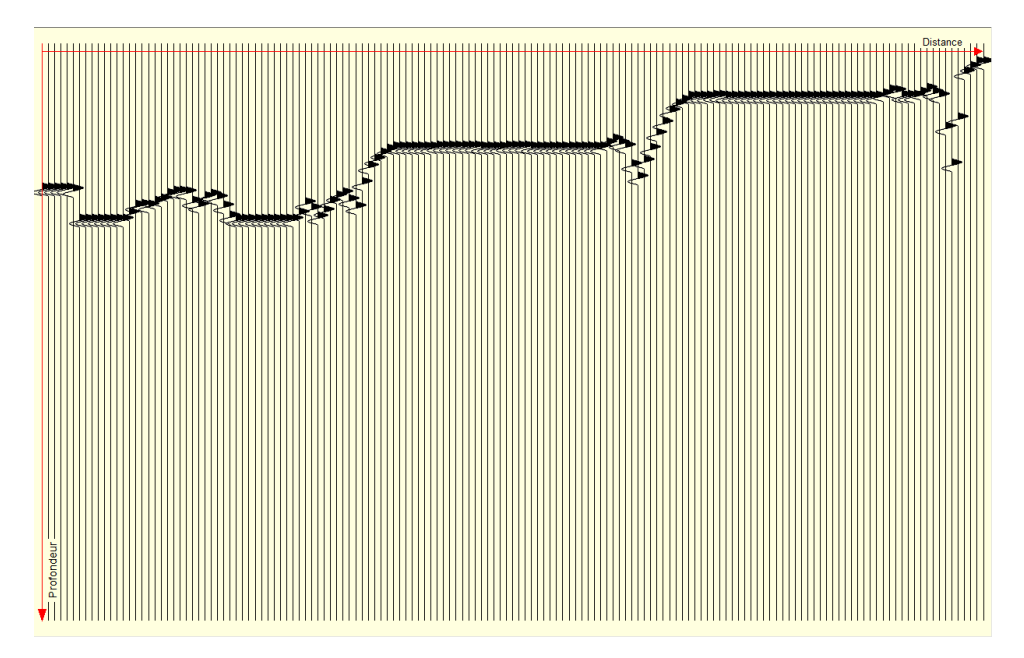

FIGURE 2 – Profil de sismique-réflexion